## Reassign the Com port assigned to COM1 or COM2 for USB Option D24 Encoder

-The VCM driver must be installed first before any further procedures (make sure it's plugged into a free USB port).

- Go to start menu and click on your Control Panel
- Once you're in the <u>Control Panel</u> window, click on the <u>System</u> icon.
- Click on the <u>Hardware</u> tab, and another click on <u>Device Manager</u>, under Ports (COM & LPT), right click on <u>USB Serial Port</u>

| Device Manager                                                                                                    | 🔄 🗖 🔀 System Properties                                                                                                    |
|----------------------------------------------------------------------------------------------------|----------------------------------------------------------------------------------------------------|
| le Action View Help                                                                                                    | System Restore Automatic Updates R                                                                                                    |
| ⊢→ 🔟 🗳 😫 💐 📚 🗸                                                                                                    | General Computer Name Hardware Ac                                                                                                    |
| SUPPORT         Computer         Disk drives         Display adapters         DVD/CD-ROM drives         Floppy disk controllers         Floppy disk drives         Disk drives         Display adapters         Floppy disk controllers         Floppy disk drives         Display adapters         Display adapters         Floppy disk drives         Display adapters         Display adapters         Display adapters         Display disk drives         Display adapters         Display adapters         Modems         Monitors         Modems         Ports (COM & LPT)         Ports (COM & LPT)         Display adapters         Ports (COM & LPT)         Display adapters         Ports (COM & LPT)         Display adapters         Processors         Sound, video and game controllers         System devices | Device Manager         Image:         Image: <t< th=""></t<> |

- On <u>Port Settings</u> tab, click <u>Advance...</u>
- Change the COM Port number to: <u>COM2</u> or <u>COM1</u> (depending on computer). Then, click <u>OK</u>

| Advanced Settings for COM4                                                                                                    |                                                                                                    | ? 🛛                      |   |
|----------------------------------------------------------------------------------------------------|----------------------------------------------------------------------------------------------------|--------------------------|---|
| COM Port Number: COM2 USB Transfer Sizes Select lower settings to correct performance problems at low I Select higher settings for faster performance. Receive (Bytes): 4096 Transmit (Bytes): 4096 | baud rates.                                                                                                    | OK<br>Cancel<br>Defaults | • |
| BM Options<br>Select lower settings to correct response problems.<br>Latency Timer (msec): 16<br>Timeouts<br>Minimum Read Timeout (msec): 0<br>Minimum Write Timeout (msec): 0                      | Miscellaneous Options<br>Serial Enumerator<br>Serial Printer<br>Cancel If Power Off<br>Event On Surprise Removal<br>Set RTS On Close<br>Disable Modem Ctrl At Startup |                          |   |

• Once COM Port is changed verify by checking the port settings tab again

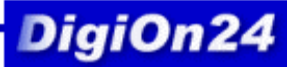

Go to Encoder Utility Software.

• Click on <u>Com Setting.</u> In <u>COM Port Configuration</u> window, adjust the right COM selection. Then, click <u>OK</u>

| Com Port C | onfiguration  |  |
|------------|---------------|--|
|            | C Com1 C Com2 |  |
| Baudrate   | 9600 💌        |  |
|            | ОК            |  |

After procedure, Click  $\underline{Get}$ 

| Card Reader Utility (Version 1.9) |                  |     |  |
|-----------------------------------|------------------|-----|--|
| m Setting                         |                  |     |  |
| HID   Mifare Controller   IClass  |                  |     |  |
|                                   |                  |     |  |
| 9600 Set Baudrate                 | Firmware Version | Get |  |
|                                   |                  |     |  |
| Set Boot Mode                     |                  |     |  |
|                                   |                  |     |  |
|                                   |                  |     |  |
|                                   |                  |     |  |
|                                   |                  |     |  |
|                                   |                  |     |  |
|                                   |                  |     |  |
|                                   |                  |     |  |
|                                   |                  |     |  |
|                                   |                  |     |  |
|                                   |                  |     |  |
|                                   |                  |     |  |
|                                   |                  |     |  |
|                                   |                  |     |  |
|                                   |                  |     |  |
|                                   |                  |     |  |
|                                   |                  |     |  |
|                                   |                  |     |  |
|                                   |                  |     |  |

For More Information Please Contact <u>support@digion24.com</u> 805-584-9884